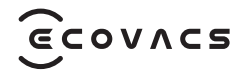

# DEEBOT 50 MAX Family

**Instruction Manual** 

| Instruction Manual    | EN   P003 |
|-----------------------|-----------|
| Bedienungsanleitung   | DE   P028 |
| Manuel d'instructions | FR   P056 |
| Manuale di istruzioni | IT   P084 |
| Bruksanvisning        | SE   P111 |
| Bruksanvisning        | NO   P138 |
| Brugsanvisning        | DK   P165 |
| Käyttöopas            | FI   P192 |
| Kullanım Kılavuzu     | TR   P218 |

For the Instruction Manual in further languages, visit: <a href="https://www.ecovacs.com">https://www.ecovacs.com</a>. Die Bedienungsanleitung in anderen Sprachen findest du unter: <a href="https://www.ecovacs.com">https://www.ecovacs.com</a>. Pour obtenir le Manuel d'instruction dans différentes langues, visitez : <a href="https://www.ecovacs.com">https://www.ecovacs.com</a>. Per il manuale d'istruzioni in altre lingue, visitare il sito Web: <a href="https://www.ecovacs.com">https://www.ecovacs.com</a>. Bruksanvisningen finns på fler språk på: <a href="https://www.ecovacs.com">https://www.ecovacs.com</a>. Du finner bruksanvisningen på flere språk på: <a href="https://www.ecovacs.com">https://www.ecovacs.com</a>. Du kan finde brugsanvisningen på flere sprog på: <a href="https://www.ecovacs.com">https://www.ecovacs.com</a>. Du kan finde brugsanvisningen på flere sprog på: <a href="https://www.ecovacs.com">https://www.ecovacs.com</a>. Diger dillerde sunulan Kullanım Kılavuzu için şu adresi ziyaret edin: <a href="https://www.ecovacs.com">https://www.ecovacs.com</a>.

# **IMPORTANT SAFETY INSTRUCTIONS**

# **IMPORTANT SAFETY INSTRUCTIONS**

When using an electrical Appliance, basic precautions should always be followed, including the following:

# READ ALL INSTRUCTIONS BEFORE USING THIS APPLIANCE SAVE THESE INSTRUCTIONS

- 1. This Appliance can be used by children aged from 8 years and above and persons with reduced physical, sensory or mental capabilities or lack of experience and knowledge if they have been given supervision or instruction concerning use of the Appliance in a safe way and understand the hazards involved. Children shall not play with the Appliance. Cleaning and user maintenance shall not be made by children without supervision.
- 2. Clear the area to be cleaned. Remove power cords and small objects from the floor that could entangle the Appliance.Tuck rug fringe under the rug base, and lift items such as curtains and tablecloths off the floor.

- 3. If there is a drop off in the cleaning area due to a step or stairs, you should operate the Appliance to ensure that it can detect the step without falling over the edge. It may become necessary to place a physical barrier at the edge to keep the unit from falling. Make sure the physical barrier is not a trip hazard.
- 4. Only use as described in this manual. Only use attachments recommended or sold by the manufacturer.
- 5. For INDOOR household use ONLY. Do not use the Appliance in outdoor, commercial or industrial environments.
- 6. Do not use without dust bin and/or filters in place.
- 7. Turn OFF the Power Switch before removing the Dust Bin.
- 8. Do not operate the Appliance in an area where there are lit candles or fragile objects.
- 9. Keep hair, loose clothing, fingers, and all parts of body away from any openings and moving parts.
- 10. Do not operate the Appliance in a room where an infant or child is sleeping.
- 11. Do not use Appliance on wet surfaces or surfaces with standing water.

- 12. Do not allow the Appliance to pick up large objects like stones, large pieces of paper or any item that may clog the Appliance.
- 13. Do not use Appliance to pick up flammable or combustible materials such as gasoline, printer or copier toner, or use in areas where they may be present.
- 14. Do not use Appliance to pick up anything that is burning or smoking, such as cigarettes, matches, hot ashes, or anything that could cause a fire.
- 15. Do not put objects into the suction intake. Do not use if the suction intake is blocked. Keep the intake clear of dust, lint, hair, or anything that may reduce air flow.
- 16. If the power cord is damaged, it must be replaced by the manufacturer or its service agent in order to avoid a hazard.
- 17. Turn OFF the power switch before cleaning or maintaining the Appliance.
- 18. The lithium battery type suitable for CH2453I is Max. 8 cells, max. nominal voltage DC 14.4V, rated capacity 5,800mAh.The battery must be removed and discarded according to local laws and regulations before disposal of the Appliance.

- 19. Please dispose of used batteries according to local laws and regulations.
- 20. Do not incinerate the Appliance even if it is severely damaged. The batteries can explode in a fire.
- 21. The Appliance must be used in accordance with the directions in this Instruction Manual. Ecovacs Home Service Robotics cannot be held liable or responsible for any damages or injuries caused by improper use.
- 22. The robot contains batteries that are only replaceable by skilled persons. To replace the robot's battery, please contact Customer Service.
- 23. Please make sure your power supply source voltage matches the power voltage marked on the OMNI Station.
- 24. Use only the original rechargeable battery and OMNI Station provided with the Appliance from the manufacturer. Non-rechargeable batteries are prohibited.
- 25. Take care not to damage the power cord. Do not pull on or carry the Appliance or OMNI Station by the power cord, use the power cord as a handle, close a door on the power cord, or pull power cord around sharp edges or corners. Do

not run Appliance over the power cord. Keep power cord away from hot surfaces.

- 26. Do not use the OMNI Station if it is damaged. The power supply is not to be repaired and not to be used any longer if it is damaged or defective.
- 27. Do not use with a damaged power cord or receptacle. Do not use the Appliance or OMNI Station if it is not working properly, has been dropped, damaged, left outdoors, or come in contact with water. It must be repaired by the manufacturer or its service agent in order to avoid a hazard.
- 28. The plug must be removed from the receptacle before cleaning or maintaining the OMNI Station.
- 29. Remove the Appliance from the OMNI Station, and turn OFF the power switch to the Appliance before removing the battery for disposal of the Appliance.
- 30. When not using the OMNI Station for a long period of time, please unplug it.
- 31. If the robot will not be used for a long time, power OFF the robot for storage and unplug the OMNI Station.
- 32. WARNING-Add clean water into the clean

tank only.

**33. WARNING:** For the purposes of recharging the battery, only use the detachable supply unit CH2453I provided with the Appliance.

To satisfy RF exposure requirements, a separation distance of 20 cm or more should be maintained between this device and persons during device operation.

To ensure compliance, operations at closer than this distance is not recommended. The antenna used for this transmitter must not be co-located in conjunction with any other antenna or transmitter.

# **Device Update**

Typically, some devices are updated bi-monthly, but not always so specific.

Some devices, especially those that went on sale more than three years ago, will only be updated if a critical vulnerability is found and fixed.

|        | Caution: hot surface                             |
|--------|--------------------------------------------------|
| 0      | Short-circuit-proof safety isolating transformer |
|        | Switch mode power supply                         |
|        | For indoor use only                              |
|        | Direct current                                   |
| $\sim$ | Alternating current                              |
|        | Before charging, read the instructions.          |
|        | Polarity of the charging port                    |
| T      | Time-lag miniature fuse-link                     |

The remote surveillance is for the absolute private use of non-public, private owned places for the pure self-protection and single control intended only. Please be aware of the local data protection based legal obligations in case of use. No surveillance of public places, especially with clandestine intent and/or on the part of the employer without justified reasons. Such not justified use is in the risk and responsibility of the user only.

# European Union Compliance Statement Information on Disposal for Users of Waste Electrical & Electronic Equipment

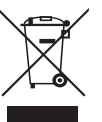

This symbol on the product or on its packaging indicates that used electrical and electronic products should not be mixed with unsorted municipal waste. For proper treatment, it is your responsibility to dispose of your waste equipment by arranging to return it to designated collection points. Disposing of this product correctly will help save valuable resources and prevent any potential negative effects on human health and the environment, which could otherwise arise from inappropriate waste handling. To return your used device, please use the return and collection systems or contact the retailer where

and collection systems or contact the retailer where the product was purchased, which is free of charge, please contact your local authority for further details of your nearest designated collection point. Penalties may be applicable for incorrect disposal of this waste, in accordance with your national legislation.

# Information on Disposal for Users of used **batteries**

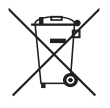

This symbol means that batteries and accumulators. at their end-of-life, should not be mixed with unsorted municipal waste. Your participation is an important part of the effort to minimize the impact of batteries and accumulators on the environment and on human health. For proper recycling you can return this product or the batteries or accumulators it contains to your supplier or to a designated collection point, which is free of charge. Disposing of this product correctly will help save valuable resources and prevent any potential negative effects on human health and the environment, which could otherwise arise from inappropriate waste handling.

Penalties may be applicable for incorrect disposal of this waste, in accordance with your national .legislation. there are separate collection systems for used batteries and accumulators.

Please, dispose of batteries and accumulators correctly at your local community waste collection/ recycling center.

# Restriction of the use of certain hazardous substances (RoHS) Directive

Ecovacs Home Service Robotics Co., Ltd. hereby declares the whole product including parts (cables. cords, and so on) meets the requirements of RoHS Directive 2011/65/EU and amendment Commission Delegated Directive (EU) 2015/863 on the restriction of the use of certain hazardous substances in electrical and electronic equipment ("RoHS recast" or "RoHS 2.0").

# **Radio Equipment Directive**

Ecovacs Home Service Robotics Co., Ltd. hereby declares that the product listed in this section comply with the essential requirements and other relevant provisions of the Radio Equipment Directive 2014/53/FU

# **Europe Authorised Representative:**

CE ECOVACS Europe GmbH Holzstrasse 2 | D-40221 Düsseldorf | Germany Ecovacs Home Service Robotics Co., Ltd. hereby declares that the product comply with the essential requirements and other relevant provisions of the RoHS Directive 2011/65/EU and amendment Commission Delegated Directive (EU) 2015/863, the Radio Equipment Directive 2014/53/EU. The declaration of conformity can be viewed at the following address: https://www.ecovacs.com/ global/compliance.

# Package Components PACKAGE CONTENTS

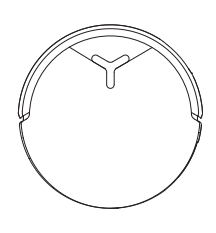

Side Brush

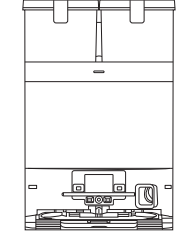

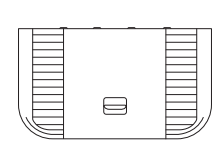

Robot

OMNI Station

Base

Instruction Manual

COVACE

# **2 PRODUCT DIAGRAM**

### 1. Robot Front View

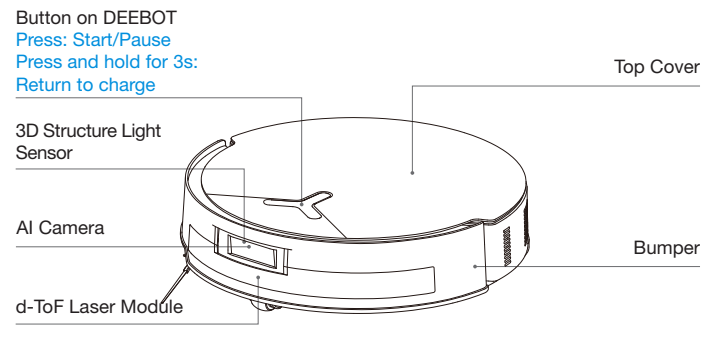

### 2. Bottom Back View

Anti-drop Sensors

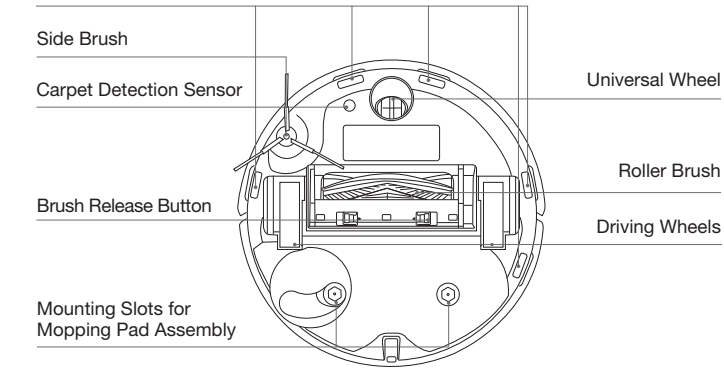

Note: Figures and illustrations are for reference only and may differ from actual product appearance.

Product design and specifications are subject to changes without notice.

Power Cord

### 3. Inside the Robot

#### **RESET Button**

Network Setup: Press the RESET Button and follow the voice prompt to set up the network.

Restore to default settings: Press and hold the RESET button for 5 seconds, and you will hear a prompt sound. After that, the startup music will play, and the robot will be restored to default settings.

#### Wi-Fi Status Indicator/

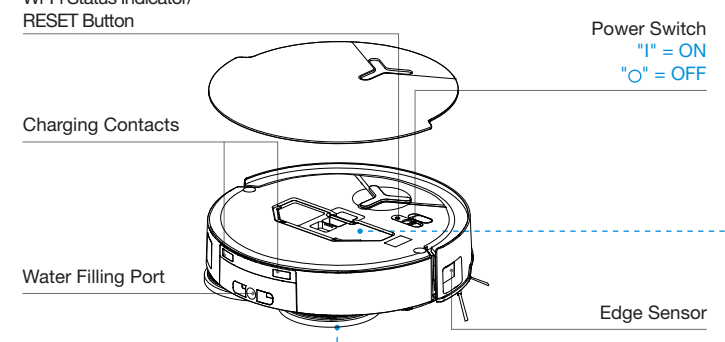

### 4. Mopping Pad Assembly ----

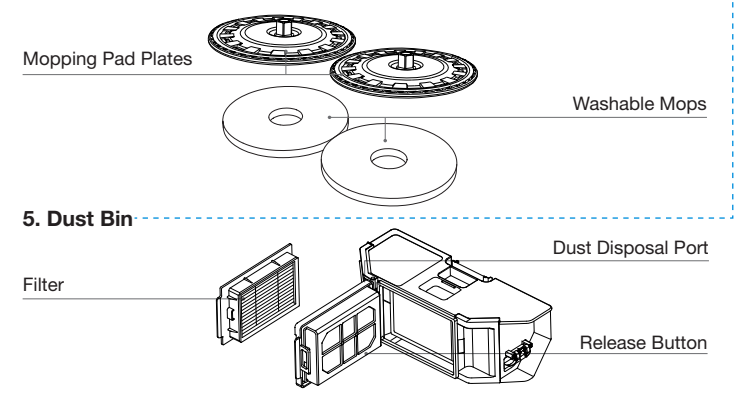

### 6. Station Front View

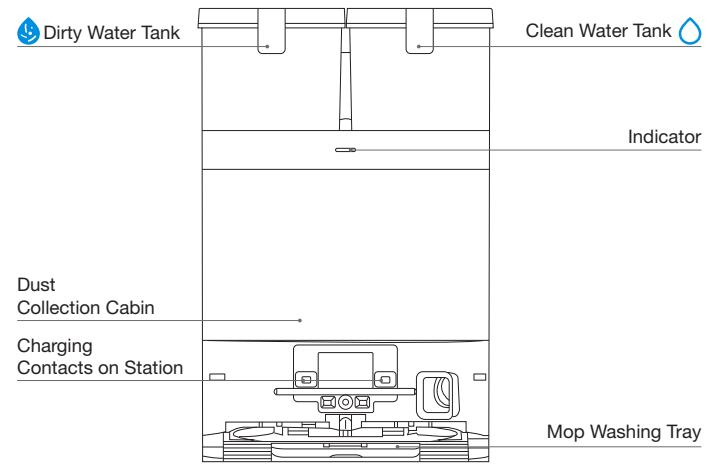

### Note:

• If the Indicator flashes red, go to the ECOVACS HOME App for details about the malfunction.

• If the robot cannot charge, wipe the corresponding charging contacts on the OMNI station with a dry cloth.

### 7. Dust Bag

#### Dust Bag Handle

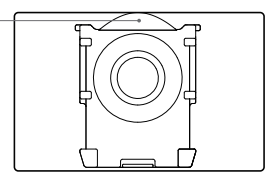

### 8. Station Back View

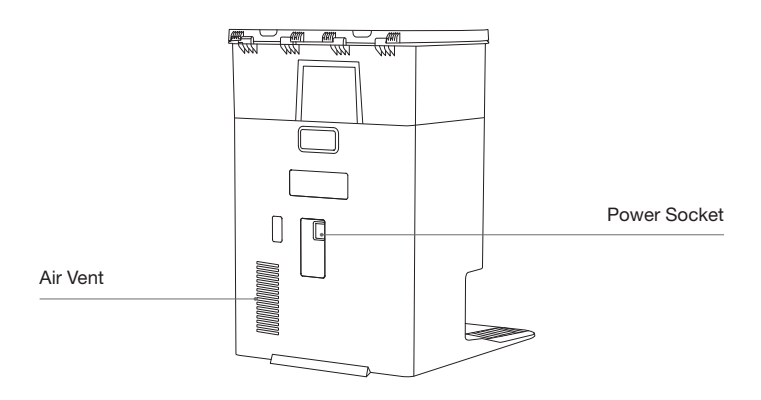

### 9. Indicator Light

| Indicator | Light Effect    | State                         |
|-----------|-----------------|-------------------------------|
|           | Breathing White | Charging                      |
|           | Solid White     | Fully Charged/Running         |
| Robot     | Solid Red       | Low Battery                   |
|           | Flashing Red    | Alarm                         |
|           | Solid Yellow    | Voice Assistant Mute          |
|           | Solid White     | Standby/Running               |
| Station   | Flashing Red    | Malfunction                   |
|           | Goes Out        | Power Outage/ Deep Sleep Mode |

### 10. Sensors Overview

|                               | Name<br>Functional<br>Description | Functional Description                                                                                                    |
|-------------------------------|-----------------------------------|----------------------------------------------------------------------------------------------------|
|                               | d-ToF<br>Laser<br>Module          | Laser Ranging is applied to measure the distance between the robot<br>and surrounding objects based on the time difference of reflection,<br>allowing the module to map against the objects around while the<br>robot is moving. The detection range is 10 m.                                                                                                    |
|                               | 3D Structure<br>Light Sensor      | Infrared ranging and similar triangles are applied to measure the distance between the surrounding objects and the robot. When the sensor detects an object nearby, the robot will automatically take a turn to avoid bumping into the object. The detection range is 0.4 m.                                                                                                    |
|                               | Anti-drop<br>Sensors              | Infrared ranging is applied by the sensor at the bottom of the robot to measure the height between the bottom of the robot and the ground. When there is a height difference, for example, a height above 55 mm on white-colored ground or a height above 30 mm on black-colored ground, the robot will stop advancing, fulfilling the feature of Anti-drop.                                                                                                    |
| Carpet<br>Detection<br>Sensor |                                   | The ultrasound probe can emit ultrasonic waves with a frequency<br>of 300KHZ. The energy of the ultrasonic waves can be absorbed by<br>carpets. If the reflected energy is below the threshold, the robot will<br>recognize the presence of a carpet. According to ECOVACS lab tests,<br>currently, over 50 types of carpets available on the market can be<br>identified.                                                                                                    |
|                               | Anti-collision<br>Sensor          | When the transmitted signal is blocked by an object, the signal receiver will not be able to receive it. With this principle, the robot will avoid obstacles when encountering them.                                                                                                    |
|                               | Edge Sensor                       | With Infrared Ranging, the robot can detect the distance<br>between itself and objects on its right side. When there is a<br>wall or an obstacle on the right side, the robot will do edge<br>cleaning to avoid missed spots or collisions. (for model DDX 45)<br>With ToF distance measurement, the robot can detect the distance<br>between itself and objects on its right side. When there is a wall or<br>obstacle on the right side, the robot will perform edge cleaning to<br>avoid missing spots or collisions. (for model DEX 54) |
|                               | Al Camera                         | Use AI Camera to collect images of the surroundings for video recording, allowing distant video call via the microphone. FOV: Vertical Span of 77°, Horizontal Span of 97°                                                                                                    |
|                               | Microphone                        | Human voices cause vibrations in the diaphragm of the microphone through air. As a result, the microphone utilizes the collection and algorithms of sound models to achieve sound recording and voice control of the robot to complete specific tasks. The effective wake-up distance is 5 m.                                                                                                    |

# **NOTES BEFORE CLEANING**

# 1 Before Cleaning

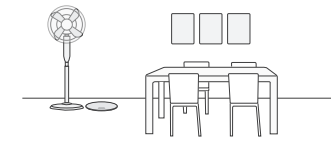

### Prepare the Area

Tidy up the area by arranging furniture like chairs and storing low-lying items to maximize cleaning space.

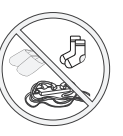

Tidy up the area by arranging furniture like chairs and storing low-lying items to maximize cleaning space.

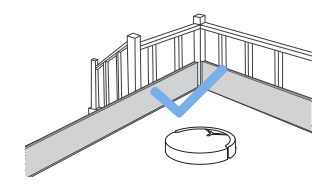

### Set up Protective Barriers

If working near stairs or edges, place a barrier to prevent falls.

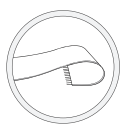

For rugs with tassels, tuck them under the rug.

![](_page_10_Figure_12.jpeg)

# Keep Doors Open to Rooms to be Cleaned

During the first use, keep all doors open to help the robot explore and map the area.

![](_page_10_Picture_15.jpeg)

Avoid blocking narrow spaces like doorways to ensure the robot can detect all areas.

![](_page_10_Figure_17.jpeg)

### **Provide Sufficient Lighting**

Ensure areas are well-lit to optimize the robot's obstacle avoidance.

![](_page_10_Picture_20.jpeg)

Keep the camera lens clean with a soft cloth, avoiding cleaning agents.

# **2** Quick Start

Before using, please remove all protective materials from the robot and  $\mathsf{OMNI}$  station.

### 1. Download ECOVACS HOME App

Download ECOVACS HOME App to enjoy more features.

You may scan the QR Code on the robot to download the App.

![](_page_11_Picture_5.jpeg)

Or search for the ECOVACS HOME in your mobile app store to download the App.

![](_page_11_Picture_7.jpeg)

### 2. Install Robot and Station

The sound of Click indicates proper installation.

![](_page_11_Picture_10.jpeg)

### 3. Place Station and Connect Power Cord

Place the station against a wall on a level, hard ground. Ensure there are no objects within 0.05 m on either side or 0.8 m in front of it.

![](_page_11_Picture_13.jpeg)

### Note:

- If there are reflective objects, such as mirrors, or reflective skirting lines near the station, cover them from the ground up to a height of 14 cm.
- Do not place the Station under direct sunlight.
- Place the Station in a location with a strong Wi-Fi signal.

Note: Follow the guide of the App to register, log in, and connect the product with the App.

### **3** Fill Clean Water Tank

Take out the clean water tank and fill it up to the max water level. After filling the tank, lock its cover and put it back to the station.

![](_page_12_Picture_2.jpeg)

#### Note:

- Use a clean, dry cloth to wipe off any water on the surface of the tank before placing it in position.
- · Make sure to lock the top covers of both water tanks securely before use.
- Any water marks in the water tanks are from function testing. Please use it with confidence.

### **4** Add Cleaning Solution (sold separately)

1. Take off the dust collection cabin cover, pull out the cleaning solution unit, and place it on a level, hard surface.

![](_page_12_Figure_9.jpeg)

![](_page_12_Figure_10.jpeg)

Unlid the cleaning solution unit and fill it with ECOVACS cleaning solution (sold separately). Put the lid on and the unit back to the station.

![](_page_12_Picture_12.jpeg)

Place the fit joints at the upper edge of the dust cabin cover and press the lower part of it to install it properly.

![](_page_12_Picture_14.jpeg)

#### Note:

- Cleaning Solution is pumped automatically from the cleaning solution unit. Do not add Cleaning Solution to the water tanks.
- For better performance and longer lifespan of the product, please use ECOVACS DEEBOT Cleaning Solution (sold separately).
- · Please make sure that no foreign objects fall into the cleaning solution unit.

### **5** Power on Robot

Turn on the power switch under the robot cover ("I" = ON, " $\bigcirc$ " = OFF), and place the robot in front of the Station that is connected to power supply.

![](_page_13_Picture_2.jpeg)

# 6 Connect Robot to App

### **Network Interface Information**

| Name                | Description                                                                                                    |  |
|---------------------|----------------------------------------------------------------------------------------------------|--|
| Bluetooth           | Enable Bluetooth to connect the robot to the network during the network setup process.                                                                                                    |  |
| WI-FI*              | Facilitate data transfer between the app and the robot, enable control of the robot through the app.                                                                                                    |  |
| ECOVACS<br>HOME App | ECOVACS products offer smart functions such as network<br>setup, mapping, and cleaning mode selection (specific to each<br>product). To utilize these features, users need to download and<br>use the official ECOVACS Home App. |  |

\*Note: The Deebot series robotic vacuums are designed for domestic cleaning scenarios. A home Wi-Fi network is required for operation, and anti-DDOS protection can be configured by users through route settings.

#### Wi-Fi Network Requirements:

- You are using a 2.4GHz or 2.4/5 GHz mixed network.
- Your router supports 802.11b/g/n and IPv4 protocol.
- Do not use a VPN (Virtual Private Network) or Proxy Server.
- Do not use a hidden network.
- WPA and WPA2 using TKIP, PSK, AES/CCMP encryption.
- WEP EAP (Enterprise Authentication Protocol) is not supported.
- Use Wi-Fi channels 1-11 in North America and channels 1-13 outside North America (refer to local regulatory agency).
- If you are using a network extender/repeater, the network name (SSID) and password are the same as that of your primary network.
- Please enable the WPA2 on your router.

### Wi-Fi Indicator Light

|   | Slow Flashing White  | Disconnected from Wi-Fi |
|---|----------------------|-------------------------|
|   | Quick Flashing White | Connecting              |
| • | Solid White          | Connected to Wi-Fi      |

Please note that to access smart features such as remote startup, voice interaction, 2D/3D map display and control settings, and personalized cleaning (features may vary depending on the product), you'll need to download and use the ECOVACS HOME App, which receives constant updates. You must agree to our Privacy Policy and User Agreement before we can process some of your basic and necessary information and enable you to operate the product via the ECOVACS HOME App. Without your agreement, some of the aforementioned smart features cannot be accessed through the ECOVACS HOME App. Nevertheless, you can still use the product's basic functions for manual operation.

### 7 Charge Robot

Use the ECOVACS HOME App or voice control to recall the robot, or press and hold (1) the robot for 3 seconds, to allow the robot to dock for charging.

![](_page_14_Figure_3.jpeg)

#### Note:

- The robot cannot be charged when the power is turned off.
- When the robot is not working, it is recommended to keep it powered ON and charging.
- It is recommended that the robot start cleaning from the Station. Do not move the Station while cleaning.

# **8** Operate Robot

### 1. Start Mapping

When creating a map for the first time, please follow the robot to help resolve some minor issues.

For instance, if the robot gets stuck in a narrow space under furniture, you may refer to the following solutions:

- ① Raise the furniture to create a passage for the robot if feasible.
- (2) Cover the bottom of the furniture to prevent the robot from trying to enter.
- ③ Set up Virtual Boundary in the App to prevent the robot from entering.

### 2. Start Cleaning

- The robot's water tank is automatically refilled through the Station. Manual refilling is not needed.
- When mopping, the robot will recognize floor types and is able to lift mops automatically when encountering carpets. Please do not use the robot on shaggy rugs or carpets with fibres longer than 10 mm. It is recommended to fold up the shaggy rugs with fibres longer than 10 mm during the cleaning process, or set the shaggy carpeted area as a no-entry zone by setting virtual boundary in the ECOVACS HOME App.

Before cleaning for the first time, please make sure the robot is in the Station and fully charged. Tap  $(\underline{b})$  on the robot to start. You can also use the ECOVACS HOME App or Voice Control to start.

![](_page_14_Picture_19.jpeg)

### Note:

- Do not frequently remove washable mopping pads.
- Do not use a rag or any other object to scratch the Moping Pad Plates.
- When the ECOVACS HOME App prompts that the mops need to be replaced, please replace them in time. Explore more accessories on ECOVACS HOME App or at <u>https://www.ecovacs.com</u>.

### 3. Pause

Tap () on the robot to pause it while it is working. You can also use the ECOVACS HOME App or Voice Control to pause the robot.

### 4. Wake up

After pausing for a while, all indicator lights on the robot will go out. To wake up the robot, press  $({}^{l})$  .

### 5. Return to Station

Use the ECOVACS HOME App or Voice Control to recall the robot, or press and hold the  $\binom{1}{2}$  button on the robot for 3 seconds, to allow the robot to dock for charging.

![](_page_15_Picture_6.jpeg)

### 6. Deep Sleep Mode

The robot will enter deep sleep mode to protect the battery if it stays outside the Station for about 10 h. Please switch OFF and ON to wake up the robot.

![](_page_15_Figure_9.jpeg)

# **Regular Maintenance**

### **1** Maintenance Frequency

To ensure optimal performance, maintain and replace parts at the following frequencies:

| Part                                                                                                    | Maintenance<br>Frequency | Replacement<br>Frequency |
|----------------------------------------------------------------------------------------------------|--------------------------|--------------------------|
| Washable Mops                                                                                                    | /                        | Every 1-2 months         |
| Dust Bag                                                                                                    | /                        | When App prompts         |
| Side Brush                                                                                                    | Every 2 weeks            | Every 3-6 months         |
| Roller Brush                                                                                                    | Every week               | Every 6-12 months        |
| Filter                                                                                                    | Every week               | Every 3-6 months         |
| 3D structure light sensor<br>Universal Wheel<br>Anti-drop Sensors<br>Bumper<br>Charging Contacts on the<br>robot<br>Charging Contacts on the<br>Station<br>d-ToF Laser Module<br>Al Camera | Approx. every month      | /                        |
| Clean Water Tank                                                                                                    | Every 3 months           | /                        |
| Dirty Water Tank                                                                                                    | Every month              | /                        |
| Dust Collection Cabin                                                                                                    | Every month              | /                        |
| Body and Bottom of the Station                                                                                                    | Every month              | /                        |
| Cleaning Solution Unit                                                                                                    | Every month              | /                        |

Note: Explore more accessories at ECOVACS HOME App or at <u>https://www.ecovacs.com</u>.

### **2** Dust Bin Maintenance

1. Open the cover and empty the bin.

![](_page_16_Picture_7.jpeg)

2. Take out the filter.

![](_page_16_Picture_9.jpeg)

3. Clean the dust bin.

![](_page_16_Picture_11.jpeg)

4. You may wash the dust bin and the filter with running water. Shake off the remaining water from the parts.

![](_page_17_Picture_1.jpeg)

### Note:

- Please rinse the filter with water.
- Do not use fingers or brushes to clean the filter.

### 5. Dry by airing.

![](_page_17_Picture_6.jpeg)

Note: Make sure to dry the filter completely before use.

### **3** Roller and Side Brush Maintenance

Clean the Roller Brush

1. Remove the cover on the roller brush.

![](_page_17_Picture_11.jpeg)

2. Remove and clean the roller brush.

![](_page_17_Picture_13.jpeg)

3. Remove, clean and dry the brush comb.

![](_page_17_Picture_15.jpeg)

4. Install the brush comb, the roller brush and the roller brush cover.

![](_page_18_Picture_1.jpeg)

### **Clean the Side Brush**

Remove and clean the side brush.

![](_page_18_Picture_4.jpeg)

Note: Explore more accessories at ECOVACS HOME App or at <u>https://www.ecovacs.com</u>

### **4** Maintain Other Components

**Note:** Do not use wet cloth when cleaning the following parts to prevent water damage.

1. Clean the Sensor Lens

![](_page_18_Picture_9.jpeg)

2. Clean the Bumper

![](_page_18_Picture_11.jpeg)

3. Clean the d-ToF Laser Module

![](_page_18_Picture_13.jpeg)

### 4. Clean the Charging Contacts

![](_page_19_Picture_1.jpeg)

5. Clean the Edge Sensor

![](_page_19_Figure_3.jpeg)

6. Clean the Anti-drop Sensors

![](_page_19_Figure_5.jpeg)

7. Clean the Universal Wheel

![](_page_19_Picture_7.jpeg)

8. Clean the Driving Wheels

![](_page_19_Picture_9.jpeg)

Note: Explore more accessories at ECOVACS HOME App or at <u>https://www.ecovacs.com</u>

# Oust Bag

1. Discard the used dust bag.

![](_page_20_Picture_2.jpeg)

- 2. Wipe the dust collection cabin with a dry cloth and insert a new dust bag.
- 3. Place the fit joints at the upper edge of the dust cabin cover and press the lower part of it to install it properly.

![](_page_20_Picture_5.jpeg)

![](_page_20_Picture_6.jpeg)

## 6 Mop Washing Tray

1. Remove the base and mop washing tray, and clean them.

![](_page_21_Picture_2.jpeg)

2. Install the cleaned base and mop washing tray.

![](_page_21_Figure_4.jpeg)

Note: Please install the Mop Washing Tray properly for smooth operation.

# **7** Storage

Please fully charge and switch OFF the robot before storage. Please recharge it every 1.5 months to prevent the battery from over-discharging.

![](_page_21_Picture_8.jpeg)

- Please note that the robot cannot charge when powered OFF.
- When the robot is not working, it is recommended to keep it powered ON and charging.
- If the battery is over-discharged or not used for a long time, the robot may not be able to be charged. Please contact ECOVACS for help. Do not disassemble the battery by yourself.

# TROUBLESHOOTING

For any issues encountered, refer to the corresponding solutions below. If the problem persists, please contact customer service for further assistance.

| No. | Malfunction                                               | Possible Cause                                                                                         | Solution                                                                                                    |
|-----|-----------------------------------------------------------|----------------------------------------------------------------------------------------------------|----------------------------------------------------------------------------------------------------|
|     | The robot is not able to connect to the ECOVACS HOME App. | Incorrect Wi-Fi username or password entered.                                                          | Enter the correct Wi-Fi username and password.                                                                                                    |
|     |                                                           | The robot is not within range of your home Wi-Fi signal.                                               | Make sure the robot is within range of your home Wi-Fi signal. Try to stay as close to the router as possible.                                                                                                    |
| 1   |                                                           | The robot is not in the configuration state.                                                           | Press the RESET button and try to connect again. In case of failure, follow the App to reset the connection.                                                                                                    |
|     |                                                           | There is no home Wi-Fi on the Wi-Fi list.                                                              | <ol> <li>Check if the Wi-Fi name contains special characters. Please do not<br/>use special characters like ! @#&amp; ¥%∧.</li> <li>Do not use a 5 Ghz network.</li> </ol>                                           |
|     |                                                           | Incorrect App installed.                                                                               | Please download and install the ECOVACS HOME App.                                                                                                    |
| 2   | The map is lost.                                          | The map might be lost if you move the robot while cleaning.                                            | Move the robot back to the Station to retrieve the map.<br>Find the saved map in Map Management on the ECOVACS HOME App<br>and tap "Use This Map" to retrieve it.<br>If this issue persists, please restart mapping. |
| 3   | Unable to create the furniture map in the App.            | Moving the robot when cleaning might cause the map to be lost.                                         | During cleaning, do not move the robot.                                                                                                    |
|     |                                                           | Auto cleaning is not finished.                                                                         | Make sure that the robot automatically returns to the station after cleaning.                                                                                                    |
| 4   | The Side Brush drops out of place during use.             | The side brush is not properly installed.                                                              | Make sure the side brush clicks into place.                                                                                                    |
|     | No signal found. Unable to return to the station.         | The Station is incorrectly placed.                                                                     | Please place the station correctly according to the instructions in the [Quick Start] section.                                                                                                    |
| 5   |                                                           | The station is out of power or moved.                                                                  | Check whether the station is connected to the power supply.<br>Do not move the station.                                                                                                    |
|     |                                                           | The robot does not start cleaning from the OMNI station.                                               | It is recommended that the robot starts cleaning from the OMNI station.                                                                                                    |
|     |                                                           | The docking route is blocked. For example, the door is closed to the room where the station is placed. | Keep the route clear.                                                                                                    |

| No.                      | Malfunction                                                                                                    | Possible Cause                                                                                                    | Solution                                                                                                    |
|--------------------------|----------------------------------------------------------------------------------------------------|----------------------------------------------------------------------------------------------------|----------------------------------------------------------------------------------------------------|
| The robot returns to the | The robot returns to the                                                                                                    | The room is so large that the robot needs to return to recharge.                                                                                                 | Please enable auto resume. For more details, please follow the App instructions.                                                                                                    |
| 0                        | cleaning.                                                                                                    | In highly complex home layouts, cleaning efficiency may decrease, possibly resulting in incomplete cleaning.                                                     | Simplify your home layout.                                                                                                    |
|                          |                                                                                                    | The robot is not switched ON.                                                                                                    | Switch ON the robot.                                                                                                    |
| 7                        | The robot is unable to charge.                                                                                                    | The robot's charging contacts are not fully in contact with the station's.                                                                                       | Make sure that the robot's charging contacts have connected to the station's charging contacts and $\bigcirc$ flashes. Check whether the robot's and OMNI station's charging contacts are dirty. Please clean these parts according to the instructions in the [Regular Maintenance] section. |
|                          |                                                                                                    | The station is not connected to power supply.                                                                                                    | Make sure the OMNI station is connected to power supply.                                                                                                    |
|                          |                                                                                                    | The base of the station is not installed properly.                                                                                                    | Refer to the [Quick Start] section for correct installation.                                                                                                    |
| 8                        | The robot is very loud during                                                                                                    | The roller brush/side brush is tangled, or the dust bin/filter is blocked.                                                                                       | It is recommended to clean the roller brush, side brush, dust bin, filter, etc. regularly.                                                                                                    |
|                          | cleaning.                                                                                                    | The robot is in Strong Mode.                                                                                                    | Switch to Standard Mode.                                                                                                    |
|                          | The robot gets stuck while working and stops.                                                                                                    | The robot is tangled with objects on the floor (electrical wires, curtains, carpet fringing, etc.).                                                              | The robot will try various ways to free itself. If its attempts fail, manually remove the obstacles and restart.                                                                                                    |
| 9                        |                                                                                                    | The robot might be stuck under furniture with an entrance of similar height.                                                                                     | Please raise the furniture, set a physical barrier, or set a virtual boundary via the ECOVACS HOME App.                                                                                                    |
|                          |                                                                                                    | The robot is stuck in a narrow area.                                                                                                    | Tidy up your home, set a physical barrier, or set a virtual boundary via the ECOVACS HOME App.                                                                                                    |
| 10                       | During cleaning, the robot<br>may encounter issues like<br>a disorderly route, biased<br>movement, repeated cleaning<br>over the same spots, and<br>missing small areas. (If there<br>is a large area that has not<br>been cleaned temporarily, the<br>robot will automatically clean<br>the missed area. Sometimes<br>the robot will re-enter a<br>cleaned room, which may not<br>be repeated cleaning, but the<br>robot finds any missed area.) | Objects such as wires and slippers placed on the ground block the robot.                                                                                         | Before cleaning, please tidy up scattered wires, slippers, and other objects on the ground as possibly can. If there is any area missed during cleaning, the robot will correct it automatically. Please refrain from interfering (such as moving the robot or blocking its route).           |
|                          |                                                                                                    | The Driving Wheels may slip on the ground when the robot climbs steps, thresholds, and door bars, which can affect its judgement of the entire home environment. | It is recommended to close the door of the affected area and clean<br>it separately. After cleaning, the robot will return to its starting<br>location.                                                                                                    |
|                          |                                                                                                    | On freshly waxed or polished floors, as well as smooth tiles, there may be less friction between the driving wheels and the floor.                               | Please wait for the wax to dry before cleaning.                                                                                                    |
|                          |                                                                                                    | Due to variations in home layouts, some areas cannot be entered by the robot.                                                                                    | Tidy up your home to ensure that the robot can enter the areas to be cleaned.                                                                                                    |

| No. | Malfunction                                                                       | Possible Cause                                                                                          | Solution                                                                                                    |
|-----|-----------------------------------------------------------------------------------|----------------------------------------------------------------------------------------------------|----------------------------------------------------------------------------------------------------|
| 11  | Delay in remote control.                                                          | The Wi-Fi signal is poor, causing the video loading to be slow.                                         | Use the robot in areas with good Wi-Fi signal.                                                                                                    |
|     |                                                                                   | The Auto-Empty function has not been turned on in the ECOVACS HOME App.                                 | Turn on the auto-empty function in the ECOVACS HOME App.                                                                                                    |
|     |                                                                                   | Dust Bag is not installed in the station.                                                               | Install the dust bag, and close the dust collection cabin.                                                                                                    |
| 12  | After returning to the OMNI station,<br>the robot does not empty its dust<br>bin. | Manually moving the robot back to the station may not trigger the auto-empty function.                  | It is recommended to allow the robot return to the OMNI station on its own. Please do not manually move it.                                                                               |
|     |                                                                                   | In Do Not Disturb mode, the robot will not empty the dust after returning back to the OMNI station.     | Turn off Do Not Disturb in the ECOVACS HOME App or manually start dust-emptying.                                                                                                    |
|     |                                                                                   | If the above possible causes have been ruled out, components of the station may be abnormal.            | Please contact customer service for assistance.                                                                                                    |
| 13  | Auto-empty unsuccessful.                                                          | The station detects a decrease in empty efficiency.                                                     | Replace the dust bag according to the [Regular Maintenance] section and close the dust collection cabin. If the dust bag is not full when prompted by the App, you can put it back again. |
|     |                                                                                   | The outlet of the dust bin is blocked by foreign objects.                                               | Remove the dust bin and clear the foreign objects on the outlet.                                                                                                    |
| 14  | The inner side of the dust collection cabin is dirty.                             | Fine particles pass through the dust bag and accumulate on the inner side of the dust collection cabin. | Clean the inner side of the dust collection cabin.                                                                                                    |
|     |                                                                                   | The dust bag is broken.                                                                                 | Check and replace the dust bag.                                                                                                    |
| 15  | Dust leakage occurs while the robot is working.                                   | The outlet of the dust bin is blocked by foreign objects.                                               | Remove the dust bin and clear the foreign objects on the outlet.                                                                                                    |
| 16  | Mopping pad plates will not rotate.                                               | The mopping pad plates are not correctly installed.                                                     | Please install the mopping pad plates correctly. The sound of click indicates proper installation.                                                                                        |
|     |                                                                                   | The mopping pad plates are blocked by foreign objects.                                                  | Clear the foreign objects.                                                                                                    |
| 17  | The robot does not respond to the station's instructions.                         | The robot is not in the station.                                                                        | Please make sure the robot is in the station.                                                                                                    |

| No. | Malfunction                                                                                                    | Possible Cause                                                                                | Solution                                                                                                    |
|-----|----------------------------------------------------------------------------------------------------|-----------------------------------------------------------------------------------------------|----------------------------------------------------------------------------------------------------|
| 18  | The driving wheel is stuck.                                                                                                    | The driving wheel is entangled or stuck due to foreign objects.                               | Rotate and press the driving wheel to check for any wrapping or<br>obstruction by foreign objects. If any foreign objects are found,<br>please clean them promptly. If this issue persists, please contact<br>customer service for assistance. |
|     |                                                                                                    | The dirty water tank is not properly installed.                                               | Tap down on the dirty water tank to ensure it is properly installed.                                                                                                    |
| 19  | The mop washing tray is<br>full of water and can't be<br>emptied. A voice prompt<br>is broadcasted to alert you<br>about this. | The sealing plugs in the Dirty Water Tank are not installed properly.                         | Make sure that the two sealing plugs are properly installed.                                                                                                    |
|     |                                                                                                    | The station cannot drain water normally.                                                      | Follow the App instructions to see if the station can drain properly.<br>If draining attempts fail, please check for possible foreign objects<br>between the dirty water tank and the Station.                                                 |
|     |                                                                                                    | The suction port of the mop washing tray is blocked by foreign objects.                       | Ensure that there is no foreign object in the suction port of the mop washing tray.                                                                                                    |
|     |                                                                                                    | The mop washing tray is dirty.                                                                | Cleaning the mop washing tray with running water.                                                                                                    |
|     |                                                                                                    | Check if the floating ball gets stuck when there is no water<br>in the mop washing tray base. | Take out the mop washing tray to put the floating ball back in place.                                                                                                    |
|     |                                                                                                    | The voice alert persists after all the above solutions are tried.                             | Power off and on the station. If this issue persists, please contact customer service for assistance.                                                                                                    |

Please contact our customer service for assistance if the problem persists despite the recommended solutions.

# **TECHNICAL SPECIFICATIONS**

| Model                         | DEX 54/DDX 45                                             |                 |                    |
|-------------------------------|-----------------------------------------------------------|-----------------|--------------------|
| Rated Input                   | 20V 2A Charging Time About 3.5 h                          |                 | About 3.5 h        |
| Station Model                 | CH2453I                                                   |                 |                    |
| Rated Input                   | 220-240V ~ 50-60Hz Rated Output 20V === 2A                |                 | 20V <del></del> 2A |
| Rated Input Current(Charging) | 0.5A                                                      | Power(Emptying) | 650W               |
| Power(Hot Water Washing Mop)  | 1650W                                                     |                 |                    |
| Robot Dimensions (L*W*H mm)   | 353*350*98mm                                              |                 |                    |
| Station Dimensions (L*W*H mm) | 350*477*533mm (with base)<br>350*294*533mm (without base) |                 |                    |

Output power of the wireless module is less than 100mW.

Note: Technical and design specifications may be changed for continuous product improvement.

Explore more accessories at https://www.ecovacs.com.

![](_page_26_Picture_5.jpeg)

Please use the mobile camera to scan the QR code and obtain the user guide.

# WICHTIGE SICHERHEITSHINWEISE WICHTIGE SICHERHEITSHINWEISE

Beim Gebrauch eines elektrischen Geräts sind einige grundlegende Sicherheitshinweise zu beachten. Dazu gehören die folgenden Hinweise:

# LIES ALLE ANWEISUNGEN VOR GEBRAUCH DIESES GERÄTS. BEWAHRE DIESE ANLEITUNG AUF.

- Dieses Gerät ist zur Verwendung durch Kinder ab acht Jahren oder durch Personen mit eingeschränkten physischen, sensorischen oder geistigen Fähigkeiten bzw. fehlenden Erfahrungen und Kenntnissen geeignet, sofern sie dabei beaufsichtigt oder bezüglich der sicheren Handhabung des Geräts angeleitet werden und die damit verbundenen Gefahren verstanden haben. Kinder dürfen nicht mit dem Gerät spielen. Reinigung und anwenderseitige Wartung dürfen nicht durch unbeaufsichtigte Kinder erfolgen.
- Räume den zu reinigenden Bereich frei. Entferne Netzkabel und kleine Gegenstände, in denen sich das Gerät verfangen könnte, vom Boden. Lege Teppichfransen unter den Teppich, und achte darauf, dass Vorhänge, Tischdecken u. Ä. nicht bis zum Boden herunterhängen.

- 3. Wenn sich im zu reinigenden Bereich Absätze in Form von Stufen oder Treppen befinden, ist das Gerät so zu bedienen, dass die Stufe erkannt wird, ohne dass das Gerät über die Kante fällt. Es kann erforderlich sein, eine physische Barriere an der Kante anzubringen, um ein Herunterfallen des Geräts zu verhindern. Stelle sicher, dass die physische Barriere keine Stolperfalle darstellt.
- Verwende das Gerät nur gemäß der Beschreibung in dieser Bedienungsanleitung. Verwende nur empfohlene bzw. vom Hersteller angebotene Zubehörteile.
- 5. Verwende das Gerät AUSSCHLIEßLICH für INNENRÄUME im Haushalt. Verwende das Gerät nicht im Freien oder für kommerzielle oder industrielle Anwendungen.
- 6. Verwende das Gerät nicht ohne Staubbehälter bzw. -filter.
- Verwende das Gerät nicht in Bereichen, in denen sich brennende Kerzen oder zerbrechliche Gegenstände befinden.
- 8. Halte Haare, lose Kleidung, Finger und sonstige Körperteile von Öffnungen und sich bewegenden Teilen fern.
- 9. Verwende das Gerät nicht in Räumen, in denen Babys oder Kinder schlafen.

- Verwende und lagere den Roboter nicht in extrem heißen oder kalten Umgebungen (unter -5°C/23°F oder über 40°C/104°F). Lade den Roboter bei einer Temperatur über 0°C/32°F und unter 40°C/104°F.
- 11. Verwende das Gerät nicht auf feuchten Flächen oder auf Flächen mit stehendem Wasser.
- 12. Achte darauf, dass das Gerät keine größeren Gegenstände wie Steine, große Papierstückchen oder sonstige Gegenstände aufnimmt, die das Gerät verstopfen könnten.
- 13. Verwende das Gerät nicht, um entzündliche oder brennbare Materialien wie Benzin, Drucker- oder Kopierertoner aufzunehmen, und nicht in Bereichen, in denen diese Materialien anzutreffen sind.
- 14. Verwende das Gerät nicht, um Zigaretten, Streichhölzer, heiße Asche oder sonstige brennende, qualmende oder brandauslösende Gegenstände aufzunehmen.
- 15. Stecke keine Gegenstände in die Ansaugöffnung. Lasse das Gerät nicht mit verstopfter Ansaugöffnung arbeiten. Halte die Ansaugöffnung frei von Staub, Flusen, Haaren oder sonstigen den Luftstrom behindernden Materialien.
- 16. Wenn das Netzkabel beschädigt ist, muss es durch den Hersteller oder dessen Kundendienst ausgewechselt werden, damit keine Gefahren davon ausgehen.

- 17. Schalte das Gerät vor dem Reinigen oder Warten durch Betätigen des Ein-/Ausschalters AUS.
- Der für das Netzteil CH2453I geeignete Lithium-Akkutyp hat max. 8 Zellen und eine max. Nennspannung von DC 14,4 V sowie eine Nennkapazität von 5.800 mAh. Vor dem Entsorgen des Geräts ist der Akku entsprechend den örtlichen Gesetzen und Vorschriften zu entfernen und zu entsorgen.
- 19. Gebrauchte Akkus sind entsprechend den örtlichen Gesetzen und Vorschriften zu entsorgen.
- 20. Verbrenne das Gerät nicht, auch wenn es stark beschädigt ist. Die Akkus können im Feuer explodieren.
- Verwende das Gerät immer gemäß den Anweisungen in dieser Bedienungsanleitung. Ecovacs Home Service Robotics übernimmt keine Haftung für Verletzungen und Schäden, die durch unsachgemäße Nutzung entstehen.
- Der Roboter enthält Akkus, die nur durch geschultes Personal ausgewechselt werden dürfen. Zum Auswechseln oder Entfernen des Roboter-Akkus wende dich bitte an den Kundendienst.
- 23. Stelle sicher, dass die Spannung der Stromquelle mit der auf der OMNI-Station angegebenen Netzspannung übereinstimmt.
- 24. Benutze nur den aufladbaren Original-Akku

und die OMNI-Station, die vom Hersteller mit dem Gerät mitgeliefert wurden. Nicht wiederaufladbare Batterien sind nicht zulässig.

- 25. Achte darauf, dass das Netzkabel nicht beschädigt wird. Ziehe oder trage das Gerät bzw. die OMNI-Station nicht am Netzkabel, verwende das Netzkabel nicht als Griff, klemme das Netzkabel nicht in einer geschlossenen Tür ein, und ziehe es nicht über scharfe Kanten oder Ecken. Achte darauf, dass das Gerät nicht über das Netzkabel fährt. Halte das Netzkabel von heißen Flächen fern.
- 26. Verwende die OMNI-Station nicht, wenn sie beschädigt ist. Das Netzteil darf nicht repariert oder weiterverwendet werden, wenn es beschädigt oder defekt ist.
- 27. Verwende das Gerät nicht, wenn das Netzkabel oder die Steckdose beschädigt ist. Verwende das Gerät oder die OMNI-Station nicht, wenn es bzw. sie nicht einwandfrei funktioniert, heruntergefallen ist, beschädigt wurde, im Freien gelassen wurde oder mit Wasser in Berührung gekommen ist. Die Reparatur muss durch den Hersteller oder dessen Kundendienst durchgeführt werden, um Gefahren zu vermeiden.
- 28. Vor dem Reinigen oder Warten der OMNI-Station muss der Stecker aus der Steckdose gezogen werden.

- 29. Entferne vor dem Entsorgen des Geräts den Akku. Nimm hierzu das Gerät aus der OMNI-Station, und schalte es durch Betätigen des Ein-/Ausschalters aus.
- 30. Wenn die OMNI-Station längere Zeit nicht benutzt wird, ist sie vom Stromnetz zu trennen.
- Wenn der Roboter längere Zeit nicht benutzt wird, schalte ihn zur Aufbewahrung aus. Trenne außerdem die OMNI-Station vom Netz.
- 32. WARNUNG Gib nur Frischwasser in den Frischwasserbehälter.
- **33. WARNUNG:** Verwende zum Wiederaufladen des Akkus ausschließlich das mit dem Gerät mitgelieferte abnehmbare Netzteil CH2453I.

Um den Anforderungen der HF-Strahlenbelastungsrichtlinien zu entsprechen, ist beim Betrieb dieses Gerätes ein Mindestabstand von 20 cm zwischen dem Gerät und Personen einzuhalten.

Um die Einhaltung der Richtlinien zu gewährleisten, sollte der Abstand beim Betrieb nicht geringer sein. Die für diesen Sender verwendete Antenne darf nicht in Verbindung mit anderen Antennen oder Sendern aufgestellt werden.

### Geräteaktualisierung

In der Regel werden einige Geräte alle zwei Monate aktualisiert, aber das muss nicht auf jedes Gerät zutreffen.

Einige Geräte, insbesondere solche, die vor mehr als drei Jahren in den Handel kamen, werden nur aktualisiert, wenn eine kritische Schwachstelle gefunden wurde und behoben wird.

|        | Vorsicht: heiße Oberfläche                              |  |
|--------|---------------------------------------------------------|--|
| Ð      | Kurzschlussfester<br>Sicherheitstransformator           |  |
|        | Schaltnetzteil                                          |  |
|        | Nur zur Verwendung in<br>Innenräumen vorgesehen         |  |
|        | Gleichstrom                                             |  |
| $\sim$ | Wechselstrom                                            |  |
| CE     | Dieses Produkt entspricht den geltenden EU-Richtlinien. |  |
|        | Lies bitte vor dem Laden die<br>Anweisungen.            |  |
| ŢŢ     | Polarität des Ladeanschlusses                           |  |
| T      | Träge Miniatur-<br>Sicherungsverbindung                 |  |

Die Fernüberwachung ist ausschließlich für die private Nutzung in nicht öffentlichen, privaten Orten zum reinen Selbstschutz und zur alleinigen Kontrolle bestimmt. Bitte beachte bei der Nutzung die geltenden Datenschutzgesetze. Die Überwachung öffentlicher Orte, insbesondere im Heimlichen und/oder seitens des Arbeitgebers ohne berechtigte Gründe, ist unzulässig. Für eine solche unberechtigte Nutzung übernimmt ausschließlich der Benutzer die Verantwortung und das Risiko.

# Konformitätserklärung für die Europäische Union

Informationen für Anwender zur Entsorgung von Elektro- und Elektronikmüll

![](_page_31_Picture_2.jpeg)

Dieses Symbol auf dem Produkt oder der Verpackung weist darauf hin, dass gebrauchte elektrische und elektronische Geräte nicht mit dem unsortierten Hausmüll entsorgt werden dürfen. Für eine ordnungsgemäße Behandlung bist du dafür verantwortlich, deine Altgeräte an die dafür vorgesehenen Sammelstellen zu übergeben. Eine ordnungsgemäße Entsorgung dieses Gerätes trägt dazu bei, wertvolle Ressourcen einzusparen und mögliche negative Auswirkungen auf die menschliche Gesundheit und die Umwelt zu vermeiden, die andernfalls durch die unsachgemäße Behandlung von Abfällen entstehen können.

Für die Rückgabe deines gebrauchten Geräts verwende bitte das Rückgabe- und Abholungssystem oder wende dich an den Händler, bei dem das Produkt gekauft wurde. Dieser nimmt es kostenlos zurück. Weitere Informationen zur nächstgelegenen Abholstelle erhältst du bei deiner örtlichen Behörde.

Bei einer unsachgemäßen Entsorgung dieses Abfalls können gemäß nationaler Gesetzgebung Strafen verhängt werden.

# Informationen zur Entsorgung gebrauchter Akkus

![](_page_31_Picture_7.jpeg)

Dieses Symbol bedeutet, dass Batterien und Akkus am Ende ihrer Lebensdauer nicht mit dem unsortierten Hausmüll entsorgt werden dürfen. Deine Mitwirkung ist ein wichtiger Teil der Bemühungen, die Auswirkungen von Batterien und Akkus auf die Umwelt und die menschliche Gesundheit zu minimieren. Du kannst dieses Gerät oder die darin enthaltenen Batterien oder Akkus für eine ordnungsgemäße Wiederverwertung bei deinem Anbieter oder einer dafür vorgesehenen Sammelstelle kostenlos zurückgeben.

Eine ordnungsgemäße Entsorgung dieses Gerätes trägt dazu bei, wertvolle Ressourcen einzusparen und mögliche negative Auswirkungen auf die menschliche Gesundheit und die Umwelt zu vermeiden, die andernfalls durch die unsachgemäße Behandlung von Abfällen entstehen können.

Bei einer unsachgemäßen Entsorgung dieses Abfalls können gemäß nationaler Gesetzgebung Strafen verhängt werden.

Es gibt separate Sammelsysteme für gebrauchte Batterien und Akkus.

Entsorge Batterien und Akkus ordnungsgemäß bei deiner örtlichen Müllsammelstelle/Recyclingstelle.

# Richtlinie zur Beschränkung der Verwendung bestimmter gefährlicher Stoffe in Elektround Elektronikgeräten (RoHS)

Ecovacs Home Service Robotics Co., Ltd. erklärt hiermit, dass der gesamte Artikel, einschließlich der Zubehörteile (Kabel, Leitungen usw.), die Anforderungen der RoHS-Richtlinie 2011/65/EU und der delegierten Richtlinie der Kommission (EU) 2015/863 zur Beschränkung der Verwendung bestimmter gefährlicher Stoffe in Elektro- und Elektronikgeräten erfüllt ("RoHS Recast" oder "RoHS 2.0").

# Funkanlagenrichtlinie

Ecovacs Home Service Robotics Co., Ltd. erklärt hiermit, dass der in diesem Abschnitt aufgeführte Artikel den grundlegenden Anforderungen und anderen diesbezüglichen Bestimmungen der Funkanlagenrichtlinie 2014/53/EU entspricht.

# Bevollmächtigte Vertretung für Europa:

CE ECOVACS Europe GmbH Holzstraße 2 | D-40221 Düsseldorf | Deutschland

Ecovacs Home Service Robotics Co., Ltd. erklärt hiermit, dass der Artikel den grundlegenden Anforderungen und weiteren ihn betreffenden Bestimmungen der RoHS-Richtlinie 2011/65/ EU sowie der ergänzten delegierten Richtlinie der Kommission (EU) 2015/863 und der Funkanlagenrichtlinie 2014/53/EU, entspricht. Die Konformitätserklärung kann unter folgender Website eingesehen werden:

https://www.ecovacs.com/global/compliance.

# Komponenten in der Packung PACKUNGSINHALT

![](_page_33_Picture_1.jpeg)

![](_page_33_Picture_2.jpeg)

![](_page_33_Picture_3.jpeg)

Roboter

Seitenbürste

OMNI-Station

Basis

Betriebsanleitung

COVACE

# **2** PRODUKTDIAGRAMM

### 1. Vorderansicht des Roboters

![](_page_33_Picture_9.jpeg)

### 2. Untere Rückansicht

Absturzsensoren

![](_page_33_Picture_12.jpeg)

Hinweis: Abbildungen und Illustrationen dienen nur zu Referenzzwecken und können vom tatsächlichen Aussehen des Produkts abweichen. Produktdesign und technische Daten können ohne Vorankündigung geändert werden.

Netzkabel

### 3. Innerhalb des Roboters

#### **RESET-Taste**

Netzwerkeinrichtung: Drücke die RESET-Taste und folge der Sprachansage zur Netzwerkeinrichtung.

Auf Standardeinstellungen zurücksetzen: Halte die RESET-Taste 5 s lang gedrückt. Du wirst einen Aufforderungston hören. Danach wird die Startmusik abgespielt, und der Roboter wird auf die Standardeinstellungen zurückgesetzt.

### WLAN-Statusanzeige/

![](_page_34_Figure_5.jpeg)

### 4. Wischmoppbaugruppe

![](_page_34_Figure_7.jpeg)

### 6. Vorderansicht der Station

![](_page_34_Figure_9.jpeg)

### Hinweis:

• Wenn die Anzeige rot blinkt, rufe die ECOVACS HOME-App auf und lasse sich die Beschreibung der Fehlfunktion ausgeben.

• Wenn sich der Roboter nicht aufladen lässt, wische die entsprechenden Ladekontakte an der OMNI-Station mit einem trockenen Tuch ab.

### 7. Staubbeutel

#### Staubbeutelgriff

![](_page_34_Picture_15.jpeg)

### 8. Rückansicht der Station

### 9. Kontrollleuchte

![](_page_35_Figure_2.jpeg)

| Anzeige | Lichteffekt      | Status                            |
|---------|------------------|-----------------------------------|
|         | Pulsierend weiß  | Wird aufgeladen                   |
|         | Durchgehend weiß | Vollständig aufgeladen/In Betrieb |
| Roboter | Durchgehend rot  | Niedriger Akkustand               |
|         | Blinkend rot     | Alarm                             |
|         | Durchgehend gelb | Sprachassistenten stumm           |
|         | Durchgehend weiß | Standby/In Betrieb                |
| Station | Blinkend rot     | Fehlfunktion                      |
|         | Aus              | Stromausfall/Tiefschlafmodus      |

### 10. Übersicht über Sensoren

| Name<br>Funktionsbeschreibung | Funktionsbeschreibung                                                                                                    |
|-------------------------------|----------------------------------------------------------------------------------------------------|
| d-ToF<br>Lasermodul           | Die Laser-Abstandsmessung ermittelt den Abstand zwischen Roboter und umstehenden Objekten anhand der Lichtlaufzeit, so dass das<br>Modul diese Objekte kartieren kann, während der Roboter fährt. Die Erfassungsreichweite beträgt 10 m.                                                                                                    |
| 3D-Struktur-Lichtsensor       | Infrarot-Abstandssmessung und ähnliche Triangulationen dienen zur Ermittlung des Abstands zwischen umstehenden Objekten und dem<br>Roboter.<br>Wenn der Sensor ein Objekt in seiner Nähe erkennt, ändert er die Richtung, um nicht dagegen zu stoßen. Die Erfassungsreichweite beträgt<br>0,4 m.                                                                                                    |
| Absturzsensoren               | Der Sensor an der Roboterunterseite erfasst die Höhe zum Boden mit Hilfe von Infrarotstrahlung. Bei einem Höhenunterschied, z. B. von<br>über 55 mm auf weißem Boden oder über 30 mm auf schwarzem, hält der Roboter aufgrund der Absturzsicherung an.                                                                                                    |
| Teppicherkennungssensor       | Die Ultraschallsonde kann Ultraschallwellen mit einer Frequenz von 300 kHz aussenden. Ihre Energie kann von Teppichen absorbiert werden. Liegt die reflektierte Energie unter dem Schwellenwert, erkennt der Roboter das Vorhandensein eines Teppichs. Den Labortests von ECOVACS zufolge lassen sich derzeit über 50 auf dem Markt erhältliche Teppicharten identifizieren.                                                                                                    |
| Antikollisionssensor          | Wenn das Sendesignal durch ein Hindernis blockiert wird, kann der Empfänger es nicht empfangen. Mit diesem Prinzip kann der Roboter<br>Hindernissen ausweichen, wenn er auf diese trifft.                                                                                                    |
| Kantensensor                  | Mithilfe der Infrarot-Distanzmessung kann der Roboter seinen Abstand zu Objekten auf seiner rechten Seite erkennen. Wenn sich rechts<br>eine Wand oder ein Hindernis befindet, führt der Roboter eine Kantenreinigung durch, damit er keine Stellen übersieht. (für Modell DDX 45)<br>Mithilfe der ToF-Abstandsmessung kann der Roboter den Abstand zwischen sich und Objekten auf seiner rechten Seite erkennen. Wenn<br>sich rechts eine Wand oder ein Hindernis befindet, führt der Roboter eine Kantenreinigung durch, damit er keine Stellen übersieht. (für<br>Modell DEX 54) |
| KI-Kamera                     | Mit der KI-Kamera werden Umgebungsbilder zur Videoaufzeichnung erfasst und Videoanrufe aus der Ferne per Mikrofon getätigt. Sichtfeld:<br>Vertikale Spannweite von 77°, horizontale Spannweite von 97°                                                                                                    |
| Mikrofon                      | Eine Stimme erzeugt über die Luft Vibrationen der Mikrofonmembran. Infolgedessen kann das Mikrofon die Sammlung und die Algorithmen von Klangmodellen zur Tonaufzeichnung und Sprachsteuerung des Roboters für bestimmte Aufgaben nutzen. Die effektive Aufrufdistanz beträgt 5 m.                                                                                                    |

# **HINWEISE VOR DER REINIGUNG**

### 1 Vor der Reinigung

![](_page_37_Figure_2.jpeg)

### Bereite den Bereich vor:

Räume den Bereich auf, indem du Möbel wie Stühle umstellst und tief liegende Gegenstände verstaust, um einen möglichst großen Raum reinigen zu können.

![](_page_37_Picture_5.jpeg)

Räume den Bereich auf, indem du Möbel wie Stühle umstellst und tief liegende Gegenstände verstaust, um einen möglichst großen Raum reinigen zu können.

![](_page_37_Picture_7.jpeg)

### **Richte Schutzbarrieren ein:**

Wenn du in der Nähe von Treppen oder Kanten arbeitest, stelle eine Barriere auf, um Abstürze zu verhindern.

![](_page_37_Picture_10.jpeg)

Bei Fransenteppichen musst du die Fransen unter den Teppich falten.

![](_page_37_Figure_12.jpeg)

# Halte die Türen zu den zu reinigenden Räumen offen

Lasse beim ersten Einsatz alle Türen offen, damit der Roboter die Umgebung besser erkunden und kartieren kann.

![](_page_37_Picture_15.jpeg)

Vermeide das Blockieren enger Räume wie Türöffnungen, um sicherzustellen, dass der Roboter alle Bereiche erkennen kann.

![](_page_37_Figure_17.jpeg)

# Sorge für ausreichende Beleuchtung:

Stelle sicher, dass die Bereiche gut beleuchtet sind, um die Hindernisvermeidung des Roboters zu optimieren.

![](_page_37_Picture_20.jpeg)

Halte das Kameraobjektiv mit einem weichen Tuch sauber und vermeide Reinigungsmittel.

### **2**Schnellstart

Befreie den Roboter und die OMNI-Station vor dem Einsatz von allen Schutzmaterialien.

### 1. Lade die ECOVACS HOME-App herunter

Lade die ECOVACS HOME-App herunter, um weitere Funktionen zu nutzen.

Du kannst den QR-Code auf dem Roboter scannen und dann die App herunterladen

![](_page_38_Picture_5.jpeg)

Oder suche in deinem mobilen App-Store nach ECOVACS HOME und lade dann die App herunter.

![](_page_38_Picture_7.jpeg)

### 2. Installiere Roboter und Station

Das Klickgeräusch zeigt die ordnungsgemäße Installation an.

![](_page_38_Picture_10.jpeg)

### 3. Station aufstellen und Netzkabel anschließen

Stelle die Station auf einem ebenen, harten Untergrund an eine Wand. Überprüfe, dass sich im Umkreis von 0,05 m auf beiden Seiten und 0,8 m vor der Station keine Gegenstände befinden.

![](_page_38_Picture_13.jpeg)

#### Hinweis:

- Wenn sich in der Nähe der Station reflektierende Objekte wie Spiegel oder reflektierende Sockelleisten befinden, decke diese vom Boden bis zu einer Höhe von 14 cm ab.
- Setze die Station keinem direkten Sonnenlicht aus.
- Stelle die Station an einem Ort mit starkem WLAN-Signal auf.

Hinweis: Folge der Anleitung der App beim Registrieren, Anmelden und Ausschalten des Produkts.

### **3**Fülle den Wassertank.

Nehme den Reinwassertank heraus und fülle ihn bis zum Höchstpegel. Nach dem Füllen verschließe den Deckel und setze ihn wieder in die Station ein.

![](_page_39_Figure_2.jpeg)

#### Hinweis:

- Wische das Wasser mit einem sauberen, trockenen Tuch von der Oberfläche des Tanks ab, bevor du ihn einsetzen.
- Bitte denke daran, die oberen Abdeckungen beider Wassertanks vor Verwendung sicher zu verschließen.
- Eventuelle Wasserflecken in den Wassertanks stammen aus der Funktionsprüfung. Du musst dich bei der Verwendung keine Sorgen machen.

### **4** Zugabe von Reinigungslösung (separat erhältlich)

1. Nehme die Abdeckung des Staubsammelfachs ab, ziehe den Lösungsmitteltank heraus und stelle ihn auf eine ebene, harte Fläche.

![](_page_39_Figure_9.jpeg)

![](_page_39_Figure_10.jpeg)

 Öffne den Tankdeckel und befülle ihn mit ECOVACS-Reinigungslösung (separat erhältlich). Setze den Deckel auf und bringe den Tank wieder an der Station an.

![](_page_39_Picture_12.jpeg)

3. Setze die Passstücke an der oberen Kante der Staubfachabdeckung an und drücke den unteren Teil fest an.

![](_page_39_Picture_14.jpeg)

#### Hinweis:

- Reinigungslösung wird automatisch abgepumpt. Gib keine Reinigungslösung in die Wassertanks.
- Zur Leistungssteigerung und Verlängerung der Haltbarkeit des Produkts verwende die ECOVACS DEEBOT-Reinigungslösung (separat erhältlich).
- Achte darauf, dass keine Fremdkörper in den Lösungsmitteltank fallen.

### **6** Roboter einschalten

Schalte den Netzschalter unter der Roboterabdeckung ein ("I" = EIN, "O"= AUS), und stelle den Roboter vor die am Stromnetz angeschlossene Station.

![](_page_40_Picture_2.jpeg)

### **6** Verbinden des Roboters mit der App

### Informationen zur Netzwerkschnittstelle

|                                                                                                    | Name                     | Beskrivelse                                                                                                    |  |
|----------------------------------------------------------------------------------------------------|--------------------------|----------------------------------------------------------------------------------------------------|--|
|                                                                                                    | Bluetooth                | Aktiviere Bluetooth, damit sich der Roboter bei der<br>Netzwerkeinrichtung auf das Netzwerk aufschalten kann.                                                                                                    |  |
| WLAN* Vermittelt die Datenübertragung zwischen App und Robot<br>damit er über die App gesteuert werden kann. |                          | Vermittelt die Datenübertragung zwischen App und Roboter,<br>damit er über die App gesteuert werden kann.                                                                                                    |  |
|                                                                                                    | App<br>"ECOVACS<br>HOME" | ECOVACS-Produkte enthalten intelligente Funktionen<br>wie Netzwerkeinrichtung, Kartierung und Auswahl des<br>Reinigungsmodus (produktspezifisch). Sie setzen voraus, dass<br>die offizielle App "ECOVACS Home" heruntergeladen und<br>installiert worden ist. |  |

\*Hinweis: Die Roboterstaubsauger der Deebot-Serie sind für die Reinigung im Privatbereich vorgesehen. Der Betrieb erfordert privates WLAN. Den DDOS-Schutz kann man über die Routeneinstellungen konfigurieren.

#### WLAN-Netzwerkanforderungen:

- Verwende ein 2,4-GHz- oder ein gemischtes 2,4/5-GHz-Netzwerk.
- Der Router unterstützt das 802.11b/g/n- und IPv4-Protokoll.
- Kein VPN (Virtual Private Network) und keinen Proxy-Server verwenden.
- Kein verstecktes Netzwerk verwenden.
- WPA und WPA2 mit TKIP-, PSK- und AES/CCMP-Verschlüsselung.
- WEP EAP (Enterprise Authentication Protocol) wird nicht unterstützt.
- Verwendung der WLAN-Kanäle 1-11 in Nordamerika und die Kanäle 1-13 au
  ßerhalb Nordamerikas (wende dich an die örtliche Regulierungsbehörde).
- Wenn ein Netzwerk-Extender/Repeater verwendet wird, entsprechen Netzwerkname (SSID) und Kennwort denen des Hauptnetzwerks.
- WPA2 muss auf dem Router aktiviert sein.

### WLAN-Anzeigeleuchte

|               | Langsam blinkendes Weiß | Verbindung zum WLAN<br>getrennt |
|---------------|-------------------------|---------------------------------|
| $\hat{\cdot}$ | Schnell blinkendes Weiß | Verbindungsaufbau               |
|               | Durchgehend weiß        | Mit WLAN verbunden              |

Beachte, dass (produktabhängig) intelligente Funktionen wie Fernstart, Sprachinteraktion, 2D/3D-Kartenanzeige und Regeleinstellungen sowie personalisierte Reinigung das Herunterladen und den Einsatz der ECOVACS HOME-App erfordern, die häufig aktualisiert wird. Du musst unserer Datenschutzrichtlinie und Benutzervereinbarung zustimmen, bevor wir einige deiner grundlegenden und erforderlichen Informationen verarbeiten und dir die Bedienung des Produkts über die ECOVACS HOME-App ermöglichen können. Ohne deine Zustimmung können einige der oben genannten intelligenten Funktionen nicht über die ECOVACS HOME-App genutzt werden. Dennoch kannst du die Grundfunktionen des Produkts zur Handbedienung nutzen.

### Roboter aufladen

Rufe den Roboter mit der ECOVACS HOME-App oder der Sprachsteuerung zurück oder halte die (<u>I</u>)-Taste am Roboter 3 Sekunden lang gedrückt, um den Roboter zum Aufladen anzudocken.

![](_page_41_Figure_3.jpeg)

#### **Hinweis:**

- Der Roboter kann nicht aufgeladen werden, wenn die Stromversorgung ausgeschaltet ist.
- Wenn der Roboter nicht läuft, lasse ihn am besten eingeschaltet und lade ihn auf.
- Es wird empfohlen, dass der Roboter die Reinigung von der Station aus beginnt. Bewege die Station während der Reinigung nicht.

# 8 Roboter bedienen

### 1. Kartierung starten

Wenn du zum ersten Mal eine Karte erstellst, folge bitte dem Roboter, um einige kleinere Probleme zu beheben.

Wenn der Roboter beispielsweise unter niedrigen Möbeln stecken bleibt, kannst du auf die folgenden Lösungsansätze zurückgreifen:

- 1) Hebe die Möbel an, um möglichst eine Durchfahrt für den Roboter zu schaffen.
- (2) Decke die Unterseiten der Möbel ab, damit der Roboter nicht versucht, unter sie zu schlüpfen.
- ③ Richte in der App virtuelle Grenzen ein, um den Roboter am Eindringen zu hindern.

### 2. Beginn der Reinigung

- Der Wassertank des Roboters wird automatisch durch die Station aufgefüllt. Manuelles Nachfüllen ist nicht erforderlich.
- Beim Wischen erkennt der Roboter den Bodentyp und kann den Wischmopp automatisch anheben, wenn er auf Teppiche trifft. Benutze den Roboter nicht auf Zottel- oder Faserteppichen, die länger als 10 mm sind. Bei Zottelteppichen mit Fasern, die länger als 10 mm sind, ist es besser, wenn sie beim Reinigen zusammengelegt werden oder man den Bereich durch Einstellen der virtuellen Begrenzung auf der ECOVACS HOME-App als verboten definiert.

Stelle vor der ersten Reinigung sicher, dass sich der Roboter in der Station befindet und vollständig aufgeladen ist. Zum Starten tippe auf dem Roboter auf (). Du kannst zum Starten auch die ECOVACS HOME-App oder die Sprachsteuerung verwenden.

![](_page_41_Figure_19.jpeg)

#### **Hinweis:**

- Die waschbaren Wischmopps sollten nicht häufig entfernt werden.
- Wische die Wischmoppplatten nicht mit einem Lappen oder einem anderen kratzenden Gegenstand ab.
- Wenn die ECOVACS HOME-App anzeigt, dass die Mopps zu ersetzen sind, tue das möglichst bald. Weiteres Zubehör findest du in der ECOVACS HOME-App oder unter <u>https://www.ecovacs.com</u>.

### 3. Unterbrechen

Tippe am Roboter auf (), um ihn während der Arbeit anzuhalten. Du kannst zum Anhalten auch die ECOVACS HOME App oder die Sprachsteuerung verwenden.

### 4. Aufrufen

Nach einer kurzen Pause erlöschen alle Anzeigeleuchten am Roboter. Zum Aufruf des Roboters drücke (1).

### 5. Zurück zur Ladestation

Rufe den Roboter mit der ECOVACS HOME-App oder der Sprachsteuerung, oder halte die Taste am DEEBOT () 3 s gedrückt, um den Roboter zum Aufladen anzudocken.

![](_page_42_Figure_6.jpeg)

### 6. Tiefschlafmodus

Der Roboter wechselt in den Tiefschlafmodus, um den Akku zu schonen, wenn er etwa 5 Stunden lang nicht in der Station war. Zum Aufrufen schalte ihn aus und wieder ein.

![](_page_42_Figure_9.jpeg)

# Regelmäßige Wartung

# 1 Wartungshäufigkeit

Wartungsarbeiten und der Austausch von Teilen sind für eine optimale Leistung in den folgenden Zeitabständen erforderlich:

| Teil                                                                                                    | Wartungshäufigkeit | Ersatzfrequenz                    |
|----------------------------------------------------------------------------------------------------|--------------------|-----------------------------------|
| Waschbare Mopps                                                                                                    | /                  | Alle 1-2 Monate                   |
| Staubbeutel                                                                                                    | /                  | Bei Aufforderung durch<br>die App |
| Seitenbürste                                                                                                    | Alle 2 Wochen      | Alle 3 - 6 Monate                 |
| Bürstenwalze                                                                                                    | Jede Woche         | Alle 6 - 12 Monate                |
| Filter                                                                                                    | Jede Woche         | Alle 3 - 6 Monate                 |
| 3D-Struktur-Lichtsensor<br>Universalrad<br>Absturzsensoren<br>Stoßfänger<br>Ladekontakte am<br>DEEBOT<br>Ladekontakte an der<br>OMNI-Station<br>d-ToF-Lasermodul<br>KI-Kamera | Ca. jeden Monat    | /                                 |
| Reinwassertank                                                                                                    | Alle 3 Monate      | /                                 |
| Schmutzwassertank                                                                                                    | Jeden Monat        | /                                 |
| Staubsammelfach                                                                                                    | Jeden Monat        | /                                 |
| Rumpf und Unterseite der<br>Station                                                                                                    | Jeden Monat        | /                                 |
| Lösungsmitteltank                                                                                                    | Jeden Monat        | /                                 |

Hinweis: Weiteres Zubehör findest du in der ECOVACS HOME-App oder unter https://www.ecovacs.com.

### **2** Wartung des Staubbehälters

1. Öffne die Abdeckung und leere den Behälter.

![](_page_43_Picture_7.jpeg)

2. Nehme den Filter heraus.

![](_page_43_Picture_9.jpeg)

3. Reinige den Staubbehälter.

![](_page_43_Picture_11.jpeg)

4. Du kannst Staubbehälter und Filter unter fließendem Wasser reinigen. Schüttele Restwasser von den Teilen ab.

![](_page_44_Picture_1.jpeg)

#### **Hinweis:**

- Bitte spüle den Filter mit Wasser aus.
- Reinige den Filter nicht mit dem Finger oder einer Bürste.

### 5. Trockene den Filter an der Luft.

# **3** Wartung der Walzen und Seitenbürste

### Reinigen der Bürstenwalze

1. Entferne die Abdeckung der Bürstenwalze.

![](_page_44_Picture_9.jpeg)

2. Entferne und reinige die Bürstenwalze.

![](_page_44_Picture_11.jpeg)

![](_page_44_Picture_12.jpeg)

![](_page_44_Picture_13.jpeg)

![](_page_44_Picture_14.jpeg)

Hinweis: Achte darauf, den Filter vor der Verwendung vollständig zu trocknen.

![](_page_45_Picture_1.jpeg)

### Reinigen der Seitenbürste

Entferne und reinige die Seitenbürste.

![](_page_45_Picture_4.jpeg)

Hinweis: Weiteres Zubehör findest du in der ECOVACS HOME-App oder unter https://www.ecovacs.com

# 4 Pflege anderer Komponenten

Hinweis: Um Wasserschäden zu vermeiden, verwende beim Reinigen der folgenden Teile kein nasses Tuch.

1. Reinigung der Sensorlinse

![](_page_45_Picture_9.jpeg)

2. Reinigung der Stoßstange

![](_page_45_Picture_11.jpeg)

3. Reinigen des d-ToF-Lasermoduls

![](_page_45_Picture_13.jpeg)

### 4. Reinigung der Ladekontakte

![](_page_46_Picture_1.jpeg)

5. Reinigung des Kantensensors

![](_page_46_Picture_3.jpeg)

6. Reinigung der Absturzsensoren

![](_page_46_Picture_5.jpeg)

7. Reinigung des Universalrads

![](_page_46_Picture_7.jpeg)

8. Reinigung der Antriebsräder

![](_page_46_Picture_9.jpeg)

Hinweis: Weiteres Zubehör findest du in der ECOVACS HOME-App oder unter https://www.ecovacs.com

### **5** Staubbeutel

1. Entsorge den gebrauchten Staubbeutel.

![](_page_47_Picture_2.jpeg)

- 2. Wische das Staubsammelfach mit einem trockenen Tuch ab und setze einen neuen Staubbeutel ein.
- 3. Setzen die Passstücke an der oberen Kante der Staubfachabdeckung an und drücke den unteren Teil fest an.

![](_page_47_Picture_5.jpeg)

![](_page_47_Picture_6.jpeg)

# 6 Moppwanne

1. Entferne die Basis und den Reinigungsbehälter und reinige diese.

![](_page_48_Picture_2.jpeg)

2. Setze den gereinigten Sockel und den Reinigungsbehälter ein.

![](_page_48_Figure_4.jpeg)

Hinweis: Setze die Moppwanne korrekt ein, sonst funktioniert sie nicht.

# 7 Lagerung

Lade den Roboter vor der Lagerung vollständig auf und schalte ihn aus. Lade ihn alle 1,5 Monate auf, damit der Akku sich nicht tiefentlädt.

![](_page_48_Picture_8.jpeg)

- Beachte, dass der Roboter im AUS-Zustand nicht geladen wird.
- Wenn der Roboter nicht läuft, lasse ihn am besten eingeschaltet und laden ihn auf.
- Wenn der Akku zu stark entladen ist oder lange Zeit nicht benutzt wurde, kann der Roboter möglicherweise nicht mehr aufgeladen werden. Wende dich bei Fragen an ECOVACS. Baue den Akku nicht selbst aus.

# FEHLERBEHEBUNG

Sollten Probleme auftreten, kannst du unten die entsprechenden Lösungen heranziehen. Wenn das Problem weiterhin besteht, wende dich bitte an den Kundendienst für weitere Unterstützung.

| Nr. | Fehlfunktion                                                                    | Mögliche Ursache                                                                     | Lösung                                                                                                    |
|-----|---------------------------------------------------------------------------------|--------------------------------------------------------------------------------------|----------------------------------------------------------------------------------------------------|
|     | Der Roboter kann keine<br>Verbindung mit der<br>ECOVACS HOME-App<br>herstellen. | Falscher WLAN-Benutzername oder falsches Passwort eingegeben.                        | Gib den korrekten WLAN-Benutzernamen und das korrekte Passwort ein.                                                                                                    |
| 1   |                                                                                 | Der Roboter befindet sich nicht in Reichweite deines<br>WLAN-Signals zu Hause.       | Stelle sicher, dass sich der Roboter in Reichweite deines WLAN-Signals zu Hause befindet. Versuche, möglichst nahe am Router zu bleiben.                                                                                                    |
|     |                                                                                 | Der Roboter befindet sich nicht im<br>Konfigurationszustand.                         | Drücke die RESET-Taste und versuche, noch einmal aufzuschalten. Falls die Verbindung nicht aufgebaut wird, folge den Anweisungen der App beim Zurücksetzen.                                                                                                    |
|     |                                                                                 | Auf der WLAN-Liste ist kein Heim-WLAN vorhanden.                                     | 1. Überprüfe, ob der WLAN-Name Sonderzeichen enthält. Bitte<br>verwende keine Sonderzeichen wie ! @#& ¥%∧.<br>2. Verwende kein 5-GHz-Netzwerk.                                                                                                    |
|     |                                                                                 | Falsche App installiert.                                                             | Bitte lade die ECOVACS HOME-App herunter und installiere sie.                                                                                                    |
| 2   | Die Karte ist verloren<br>gegangen.                                             | Die Karte kann verloren gehen, wenn du den Roboter<br>während der Reinigung bewegst. | Bewege den Roboter zurück zur Station, um die Karte abzurufen.<br>Suche die gespeicherte Karte in der Kartenverwaltung der ECOVACS<br>HOME-App und tippe auf "Diese Karte verwenden", um sie abzurufen.<br>Wenn das Problem weiterhin besteht, starte die Kartenzeichnung von<br>vorne. |
| 3   | Die Möbelkarte kann in der<br>App nicht erstellt werden.                        | Das Bewegen des Roboters während der Reinigung kann<br>zum Verlust der Karte führen. | Bewege den Roboter während der Reinigung nicht.                                                                                                    |
|     |                                                                                 | Die automatische Reinigung ist nicht abgeschlossen.                                  | Vergewissere dich, dass der Roboter nach der Reinigung automatisch zur Station zurückkehrt.                                                                                                    |
| 4   | Die Seitenbürste verrutscht während des Gebrauchs.                              | Die Seitenbürste ist nicht richtig installiert.                                      | Stelle sicher, dass die Seitenbürste einrastet.                                                                                                    |

| Nr. | Fehlfunktion                                                          | Mögliche Ursache                                                                                                    | Lösung                                                                                                    |
|-----|-----------------------------------------------------------------------|----------------------------------------------------------------------------------------------------|----------------------------------------------------------------------------------------------------|
|     | Kein Signal gefunden. Der<br>DEEBOT kann nicht zur                    | Die Station ist falsch aufgestellt.                                                                                                    | Stelle die Station gemäß den Anweisungen im Abschnitt [Quick Start] richtig auf.                                                                                                    |
| 5   |                                                                       | Die Station hat keinen Strom oder wurde verlegt.                                                                                          | Überprüfe, ob die Station an eine Stromversorgung<br>angeschlossen ist.<br>Bewege die Station nicht.                                                                                                    |
|     | Station fahren.                                                       | Der Roboter beginnt nicht mit der Reinigung von der OMNI-<br>Station aus.                                                                 | Es wird empfohlen, dass der Roboter die Reinigung von der<br>OMNI-Station aus beginnt.                                                                                                    |
|     |                                                                       | Der Andockweg ist blockiert. Die Tür zu dem Bereich, in dem sich die Station befindet, ist z. B. geschlossen.                             | Halte die Strecke frei.                                                                                                    |
|     | Der Roboter kehrt zur Station                                         | Der Raum ist so groß, dass der Roboter zum Aufladen zurückkehren muss.                                                                    | Bitte aktiviere die automatische Wiederaufnahme. Weitere<br>Einzelheiten erfahre in den Anweisungen der App.                                                                                                    |
| 6   | zurück, bevor er mit der<br>Reinigung fertig ist.                     | Bei sehr komplexen Hauslayouts kann die Reinigungsleistung<br>nachlassen, was möglicherweise zu einer unvollständigen<br>Reinigung führt. | Vereinfache den Grundriss deiner Wohnung.                                                                                                    |
|     | Der Roboter kann nicht<br>aufgeladen werden.                          | Der Roboter ist nicht eingeschaltet.                                                                                                    | Schalte den Roboter ein.                                                                                                    |
| 7   |                                                                       | Die Ladekontakte des Roboters haben keinen vollständigen<br>Kontakt mit denen der Station.                                                | Stelle sicher, dass die Ladekontakte des Roboters mit den<br>Ladekontakten der Station verbunden sind und U blinkt.<br>Überprüfe, ob die Ladekontakte des Roboters und der OMNI-<br>Station verschmutzt sind. Reinige diese Teile gemäß den<br>Anweisungen im Abschnitt [Maintenance]. |
|     |                                                                       | Die Station ist nicht an die Stromversorgung angeschlossen.                                                                               | Überprüfe, ob die OMNI-Station an das Netz angeschlossen ist.                                                                                                    |
|     |                                                                       | Die Basis der Station ist nicht richtig montiert.                                                                                         | Lese den Abschnitt [Quick Start] zur korrekten Montage.                                                                                                    |
| 8   | Der Roboter ist während der<br>Reinigung sehr laut.                   | Die Bürstenwalze bzw. Seitenbürste ist verheddert oder der<br>Staubbehälter/Filter ist verstopft.                                         | Es wird empfohlen, Bürstenwalze, Seitenbürste, Staubbehälter,<br>Filter usw. regelmäßig zu reinigen.                                                                                                    |
|     |                                                                       | Der Roboter befindet sich im Hochleistungsmodus.                                                                                          | Wechsel in den Standardmodus.                                                                                                    |
| 9   | Der Roboter bleibt während<br>der Arbeit hängen und bleibt<br>stehen. | Der Roboter hat sich mit Gegenständen auf dem Boden verheddert (Elektrokabel, Vorhänge, Teppichfransen usw.).                             | Der Roboter versucht auf verschiedene Weise, sich zu befreien.<br>Wenn es ihm nicht gelingt, beseitige die Hindernisse manuell und<br>starte neu.                                                                                                    |
|     |                                                                       | Der Roboter bleibt möglicherweise unter Möbeln mit einem<br>Eingang ähnlicher Höhe stecken.                                               | Bitte hebe die Möbel an, stelle eine physische Barriere auf oder lege über die ECOVACS HOME-App eine virtuelle Begrenzung fest.                                                                                                    |
|     |                                                                       | Der Roboter steckt in einem engen Bereich fest.                                                                                           | Räume dein Zuhause auf, stelle eine physische Barriere auf oder lege über die ECOVACS HOME-App eine virtuelle Grenze fest.                                                                                                    |

| Nr. | Fehlfunktion                                                                                                    | Mögliche Ursache                                                                                                    | Lösung                                                                                                    |
|-----|----------------------------------------------------------------------------------------------------|----------------------------------------------------------------------------------------------------|----------------------------------------------------------------------------------------------------|
| 10  | Beim Reinigen kann der Roboter<br>auf Probleme stoßen, z. B. einen<br>unordentlichen Kurs, einseitige<br>Bewegungen, wiederholte<br>Reinigung an denselben Stellen und<br>das Übersehen kleiner Bereiche.<br>(Wenn es sich um eine große Fläche<br>handelt, die nicht vorübergehend<br>gereinigt wurde, reinigt der Roboter<br>den ausgelassenen Bereich<br>automatisch. Manchmal fährt der<br>Roboter erneut in einen gereinigten<br>Raum ein. Dabei handelt es sich<br>möglicherweise nicht um eine<br>wiederholte Reinigung, sondern der<br>Roboter findet alle übersehenen<br>Bereiche.) | Auf dem Boden platzierte Gegenstände wie Drähte oder<br>Hausschuhe blockieren den Roboter.                                                                                                    | Vor der Reinigung solltest du umherliegende Kabel, Hausschuhe und<br>andere Gegenstände auf dem Boden so gut wie möglich aufräumen.<br>Wenn bei der Reinigung ein Bereich übersehen wird, korrigiert der<br>Roboter dies automatisch. Greife nicht ein (z. B. indem du den<br>Roboter bewegen oder seinen Weg blockierst). |
|     |                                                                                                    | Beim Überwinden von Stufen, Schwellen und<br>Türschwellen kann es vorkommen, dass die Antriebsräder<br>auf dem Boden rutschen, was die Beurteilung der<br>gesamten Wohnumgebung beeinträchtigen kann. | Schließe die Tür des betroffenen Bereichs und reinige ihn separat.<br>Nach der Reinigung kehrt der Roboter zu seinem Ausgangspunkt<br>zurück.                                                                                                    |
|     |                                                                                                    | Auf frisch gewachsten oder polierten Böden sowie auf<br>glatten Fliesen kann es zu einer geringeren Reibung<br>zwischen Antriebsrädern und Boden kommen.                                              | Bitte warte vor der Reinigung, bis das Wachs getrocknet ist.                                                                                                    |
|     |                                                                                                    | Aufgrund unterschiedlicher Wohnungsgrundrisse kann der Roboter nicht alle Bereiche anfahren.                                                                                                    | Räume dein Zuhause auf, um sicherzustellen, dass der Roboter die zu reinigenden Bereiche erreichen kann.                                                                                                    |
| 11  | Verzögerung bei der<br>Fernbedienung.                                                                                                    | Das WLAN-Signal ist schlecht, wodurch das Laden des Videos langsam erfolgt.                                                                                                    | Verwende den Roboter in Bereichen mit gutem WLAN-Signal.                                                                                                    |
|     | Nach der Rückkehr zur OMNI-<br>Station leert der Roboter seinen<br>Staubbehälter nicht.                                                                                                    | Die Auto-Entleerungsfunktion wurde in der ECOVACS<br>HOME-App nicht aktiviert.                                                                                                    | Schalte die Auto-Entleerungsfunktion in der ECOVACS HOME-App ein.                                                                                                    |
|     |                                                                                                    | In der Station ist kein Staubbeutel vorhanden.                                                                                                    | Montiere den Staubbeutel und schließe das Staubsammelfach.                                                                                                    |
| 12  |                                                                                                    | Das manuelle Zurückbewegen des Roboters zur<br>Station löst möglicherweise nicht die automatische<br>Entleerungsfunktion aus.                                                                         | Es wird empfohlen, den Roboter selbstständig zur OMNI-Station zurückkehren zu lassen. Bitte verschiebe ihn nicht manuell.                                                                                                    |
|     |                                                                                                    | Im Modus "Nicht stören" entleert der Roboter<br>den Staub nicht, nachdem er zur OMNI-Station<br>zurückgekehrt ist.                                                                                    | Schalte "Nicht stören" in der ECOVACS HOME-App aus oder starte die Staubentleerung manuell.                                                                                                    |
|     |                                                                                                    | Wenn die oben genannten möglichen Ursachen<br>ausgeschlossen wurden, weisen Komponenten der<br>Station möglicherweise eine Störung auf.                                                               | Bitte wende dich für Hilfe an den Kundendienst.                                                                                                    |

| Nr. | Fehlfunktion                                                      | Mögliche Ursache                                                                                       | Lösung                                                                                                    |
|-----|-------------------------------------------------------------------|----------------------------------------------------------------------------------------------------|----------------------------------------------------------------------------------------------------|
| 13  | Auto-Entleerung nicht                                             | Die Station erkennt einen Rückgang der Entleerleistung.                                                | Ersetze den Staubbeutel gemäß dem Abschnitt [Regular<br>Maintenance] und schließe das Staubsammelfach. Wenn der<br>Staubbeutel bei der entsprechenden Aufforderung durch die App<br>nicht voll ist, kannst du ihn wieder einsetzen.                                     |
|     |                                                                   | Der Auslass des Staubbehälters ist durch Fremdkörper<br>blockiert.                                     | Entferne den Staubbehälter und entferne die Fremdkörper aus dem Auslass.                                                                                                    |
| 14  | Die Innenseite des<br>Staubsammelfachs ist                        | Feine Partikel gelangen durch den Staubbeutel und sammeln sich an der Innenseite des Staubsammelfachs. | Reinige die Innenseite des Staubsammelfachs.                                                                                                    |
|     | verschmutzt.                                                      | Der Staubbeutel ist defekt.                                                                            | Überprüfe und ersetze den Staubbeutel.                                                                                                    |
| 15  | Während der Roboter<br>arbeitet, tritt Staub aus.                 | Der Auslass des Staubbehälters ist durch Fremdkörper<br>blockiert.                                     | Entferne den Staubbehälter und entferne die Fremdkörper aus dem Auslass.                                                                                                    |
| 16  | Die Wischmoppplatten<br>lassen sich nicht drehen.                 | Die Wischmoppplatten sind nicht richtig montiert.                                                      | Montiere die Wischmoppplatten korrekt. Das Klickgeräusch zeigt<br>die ordnungsgemäße Installation an.                                                                                                    |
|     |                                                                   | Die Wischmoppplatten sind durch Fremdkörper blockiert.                                                 | Entferne die Fremdkörper.                                                                                                    |
| 17  | Der Roboter reagiert nicht<br>auf die Anweisungen der<br>Station. | Der Roboter befindet sich nicht in der Station.                                                        | Bitte stelle sicher, dass sich der Roboter in der Station befindet.                                                                                                    |
| 18  | Das Antriebsrad ist<br>blockiert.                                 | Das Antriebsrad ist in Fremdkörpern gefangen oder steckt fest.                                         | Drehe und drücke die Antriebsräder, um zu prüfen, ob sie<br>durch Fremdkörper umwickelt oder blockiert sind. Solltest du<br>Fremdkörper finden, reinige diese bitte umgehend. Wenn das<br>Problem weiterhin besteht, wende sich bitte an den Kundendienst<br>für Hilfe. |

| Nr. | Fehlfunktion                                                                                                    | Mögliche Ursache                                                                                                    | Lösung                                                                                                    |
|-----|----------------------------------------------------------------------------------------------------|----------------------------------------------------------------------------------------------------|----------------------------------------------------------------------------------------------------|
| 19  | Der Reinigungsbehälter<br>ist mit Wasser gefüllt und<br>kann nicht ausgeleert<br>werden. Du wirst durch<br>eine Sprachansage darauf<br>aufmerksam gemacht. | Der Schmutzwassertank ist nicht richtig installiert.                                                                       | Klopfe auf den Schmutzwassertank, um sicherzustellen, dass er<br>ordnungsgemäß eingesetzt ist.                                                                                                    |
|     |                                                                                                    | Die Verschlussstopfen im Schmutzwassertank sind nicht richtig montiert.                                                    | Achte auf den ordnungsgemäßen Sitz der beiden Verschlussstopfen.                                                                                                    |
|     |                                                                                                    | Die Station kann das Wasser nicht wie gewohnt ablassen.                                                                    | Befolge die App-Anweisungen, um zu sehen, ob die Station ihr<br>Wasser korrekt ablassen kann. Wenn die Entleerungsversuche<br>fehlschlagen, kontrolliere auf eventuelle Fremdkörper zwischen<br>Schmutzwassertank und Station. |
|     |                                                                                                    | Die Saugöffnung des Reinigungsbehälters ist durch<br>Fremdkörper blockiert.                                                | Stelle sicher, dass sich keine Fremdobjekte in der Saugöffnung des Mopp-Wascheinsatzes befinden.                                                                                                    |
|     |                                                                                                    | Der Reinigungsbehälter ist verschmutzt.                                                                                    | Reinige den Reinigungsbehälter mit fließendem Wasser.                                                                                                    |
|     |                                                                                                    | Prüfe, ob die schwimmende Kugel stecken bleibt, wenn<br>sich kein Wasser in der Basis des Mopp-Wascheinsatzes<br>befindet. | Nehme den Reinigungsbehälter heraus und setze die<br>Schwimmkugel ein.                                                                                                    |
|     |                                                                                                    | Der Sprachalarm bleibt bestehen, auch nachdem alle oben genannten Lösungen ausprobiert wurden.                             | Schalte die Station aus und wieder ein. Wenn das Problem weiterhin besteht, wende sich bitte an den Kundendienst für Hilfe.                                                                                                    |

Wenn das Problem trotz der empfohlenen Lösungen weiterhin besteht, wende dich bitte an unseren Kundendienst.

# **TECHNISCHE SPEZIFIKATIONEN**

| Modell                                 | DEX 54/DDX 45                                                     |                       |              |
|----------------------------------------|-------------------------------------------------------------------|-----------------------|--------------|
| Nenneingang                            | 20 V === 2 A                                                      | Ladezeit              | Ca. 3.5 h    |
| Stationsmodell                         | CH2453I                                                           |                       |              |
| Nenneingang                            | 220-240 V ~ 50-60 Hz                                              | Nennausgangsleistung  | 20 V === 2 A |
| Nenneingangsstrom (Ladevorgang)        | 0.5 A                                                             | Leistung (Entleerung) | 650 W        |
| Leistung (Wischmopp mit heißem Wasser) | 1650 W                                                            |                       |              |
| Roboter-Abmessungen (L*B*H mm)         | 353 x 350 x 98 mm                                                 |                       |              |
| Stations-Abmessungen (L*B*H mm)        | 350 x 477 x 533 mm (mit Basis)<br>350 x 294 x 533 mm (ohne Basis) |                       |              |

Die Ausgangsleistung des kabellosen Moduls beträgt weniger als 100 mW.

Hinweis: Technische und gestalterische Spezifikationen können aufgrund kontinuierlicher Produktverbesserung geändert werden. Weiteres Zubehör findest du unter https://www.ecovacs.com.

![](_page_54_Picture_4.jpeg)

![](_page_54_Picture_5.jpeg)

- Bitte scanne den QR-Code mit der Handykamera und erhalte die Bedienungsanleitung.